## **Referrals - Adding Internal & External Referrals for Triage**

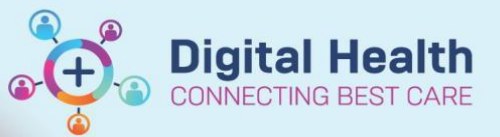

Digital Health Quick Reference Guide

| This (<br>Add an | Quick Reference Guide will explain how to:<br>internal and external referral for triage                                                   |
|------------------|----------------------------------------------------------------------------------------------------|
| 0                | Important<br>To ensure the referral is sent for triage, the Referral Status/Priority and Specialty fields must be completed<br>correctly. |
|                  | * Referral Status/Priority:     * Specialty:       Triage Required     ✓       ASC Nurse Triage     ✓                                     |

## **Internal Referral**

- 1. On Scheduling Appointment Book, click the Request List Inquiry button
- 2. Schedule Inquiry window will open
  - Inquiry: Referrals Add Encounter
  - Request List Queues: ASC Surgical & Critical Care Services
  - Click Find
     Find
- 3. Right click on patient
  - Person > Add Encounter

| Referrals Add Encounter | ICLIEV:                     |
|-------------------------|-----------------------------|
|                         | <br>Referrals Add Encounter |
|                         | <br>                        |
| Request List Queues:    | equest List Queues:         |

| 10/10/1900 | 1 20/0C/2022 A-07 DM         |                                                                                                    | 12347890                                                                                                    | Foo                                    |
|------------|------------------------------|----------------------------------------------------------------------------------------------------|----------------------------------------------------------------------------------------------------|----------------------------------------|
|            | Confirm                      |                                                                                                    |                                                                                                    |                                        |
|            | Contact                      |                                                                                                    |                                                                                                    |                                        |
|            | Modify                       |                                                                                                    |                                                                                                    |                                        |
|            | Reschedule                   |                                                                                                    |                                                                                                    |                                        |
|            | Hold                         |                                                                                                    |                                                                                                    |                                        |
|            | Cancel                       |                                                                                                    |                                                                                                    |                                        |
|            | Na Shaw                      |                                                                                                    |                                                                                                    |                                        |
|            | NO SHOW                      |                                                                                                    |                                                                                                    |                                        |
|            | Check In                     |                                                                                                    |                                                                                                    |                                        |
|            | Check Out                    |                                                                                                    |                                                                                                    |                                        |
|            | Patient Seen                 |                                                                                                    |                                                                                                    |                                        |
|            | Sched Next OP Appt.          |                                                                                                    |                                                                                                    |                                        |
|            | Batch Reschedule             |                                                                                                    |                                                                                                    |                                        |
|            | a second construction of the |                                                                                                    |                                                                                                    |                                        |
|            | Group Info                   |                                                                                                    |                                                                                                    |                                        |
|            | Verify                       |                                                                                                    |                                                                                                    |                                        |
|            | Med Nec Check                |                                                                                                    |                                                                                                    |                                        |
|            |                              |                                                                                                    |                                                                                                    |                                        |
|            | Lock                         |                                                                                                    |                                                                                                    |                                        |
|            | Unlock                       |                                                                                                    |                                                                                                    |                                        |
|            | Add New Appointment          |                                                                                                    |                                                                                                    |                                        |
|            | Complete Request             |                                                                                                    |                                                                                                    |                                        |
|            | Modify Porwart               |                                                                                                    |                                                                                                    |                                        |
|            | woodry Request               |                                                                                                    | View Person                                                                                                    |                                        |
|            | Move Request                 |                                                                                                    | Modify Person                                                                                                    |                                        |
|            | Cancel Request               |                                                                                                    | Add Encounter                                                                                                    |                                        |
|            | Restore Request              |                                                                                                    | View Encounter                                                                                                    |                                        |
|            | Schedule                     |                                                                                                    | Madifi Fassurta                                                                                                    |                                        |
|            | 1                            |                                                                                                    | woodry Encounter                                                                                                    |                                        |
|            | inquiry >                    |                                                                                                    | Post Encounter Payment                                                                                                    |                                        |
|            | Notifications                |                                                                                                    | Post Guarantor Payment                                                                                                    |                                        |
|            |                              |                                                                                                    |                                                                                                    |                                        |
|            | Superbill                    |                                                                                                    | Allergies                                                                                                    |                                        |
|            | Superbill Person >           |                                                                                                    | Allergies<br>Health Maintenance Organizer                                                                                                    |                                        |
|            | Superbill Person Link        |                                                                                                    | Allergies<br>Health Maintenance Organizer                                                                                                    |                                        |
|            |                              | 10/10     120/10       Confirm     Confirm       Contact     Modify       Reschedule     Hold       Cancel     No Show       Check In     Check In       Check Next OP Appt.     Batch Reschedule       Group Info     Verify       Med Nec Check     Lock       Unlock     Add New Appointment       Complete Request     Cancel Request       Modify Request     Schedule       Image: Schedule     Schedule       Image: Schedule     Schedule | 10/10 cteb       2500 construction         Contract       Modify         Reschedule       Hold         Cancel       No Show         Check In       Check In         Check In       Check In         Check Next OP Appt.       Batch Reschedule         Group Info       Verify         Med Nec Check       Lock         Unlock       Add New Appointment         Complete Request       Modify Request         Modify Request       Schedule         Inquiry       >         Notifications       > | 10/10/10000000000000000000000000000000 |

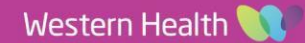

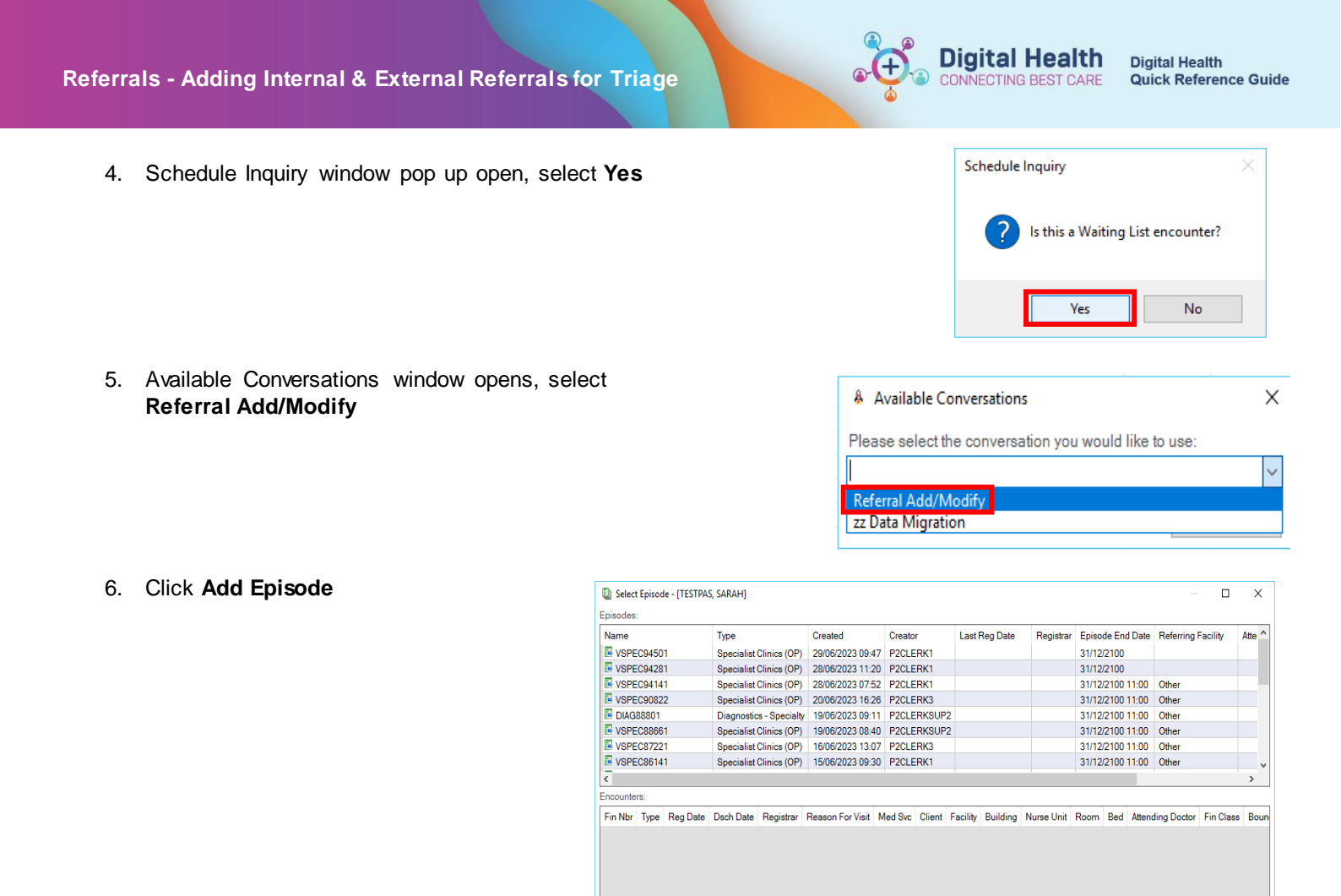

New Episode window opens. Select Specialist Clinics (OP) from the list then click OK

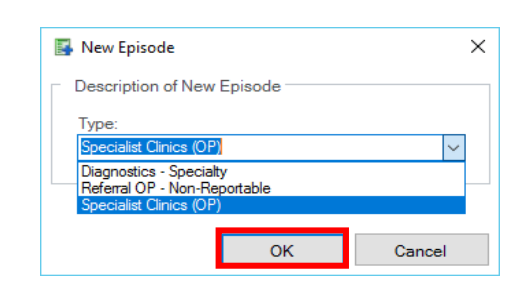

Add Epi

ок

Cancel

Select the created episode, see the • Created time and Creator to ensure the correct one is selected and Click OK

| Select    | Episod | e - [TESTPA | s, sarah]  |               |                  |          |        |          |          |            |       |       |        | - (      |         | $\times$ |
|-----------|--------|-------------|------------|---------------|------------------|----------|--------|----------|----------|------------|-------|-------|--------|----------|---------|----------|
| Episodes: |        |             |            |               |                  |          |        |          |          |            |       |       |        |          |         |          |
| Name      |        |             | Туре       |               | Created          | Creato   | r      | Last     | Reg Date | Registrar  | Episo | de En | d Date | Referri  | ng Faci | lit ^    |
| VSPE      | C9452  | 1           | Specialist | Clinics (OP)  | 29/06/2023 10:1  | 19 P2CLE | RK1    |          |          |            | 31/12 | /2100 |        |          |         |          |
| VSPE      | C9450  | 1           | Specialist | Clinics (OP)  | 29/06/2023 09:4  | 17 P2CLE | RK1    |          |          |            | 31/12 | /2100 |        |          |         |          |
| VSPE      | C9428  | 1           | Specialist | Clinics (OP)  | 28/06/2023 11:2  | 20 P2CLE | RK1    |          |          |            | 31/12 | /2100 |        |          |         |          |
| VSPE      | C9414  | 1           | Specialist | Clinics (OP)  | 28/06/2023 07:5  | 52 P2CLE | RK1    |          |          |            | 31/12 | /2100 | 11:00  | Other    |         |          |
| VSPE      | C9082  | 2           | Specialist | Clinics (OP)  | 20/06/2023 16:2  | 26 P2CLE | RK3    |          |          |            | 31/12 | /2100 | 11:00  | Other    |         |          |
| R DIAGE   | 88801  |             | Diagnostic | s - Specialty | 19/06/2023 09:1  | 11 P2CLE | RKSUP  | 2        |          |            | 31/12 | /2100 | 11:00  | Other    |         |          |
| VSPE      | C8866  | 1           | Specialist | Clinics (OP)  | 19/06/2023 08:4  | 10 P2CLE | RKSUP  | 2        |          |            | 31/12 | /2100 | 11:00  | Other    |         |          |
| VSPE      | C8722  | 1           | Specialist | Clinics (OP)  | 16/06/2023 13:0  | 07 P2CLE | RK3    |          |          |            | 31/12 | /2100 | 11:00  | Other    |         | <b>v</b> |
| <         |        |             |            |               |                  |          |        |          |          |            |       |       |        |          |         | >        |
| Encounter | 'S:    |             |            |               |                  |          |        |          |          |            |       |       |        |          |         |          |
| Fin Nbr   | Туре   | Reg Date    | Dsch Date  | Registrar     | Reason For Visit | Med Svc  | Client | Facility | Building | Nurse Unit | Room  | Bed   | Atten  | ding Doc | or Fi   | n Cla    |
|           |        |             |            |               |                  |          |        |          |          |            |       |       |        |          |         |          |
|           |        |             |            |               |                  |          |        |          |          |            |       |       |        |          |         |          |
|           |        |             |            |               |                  |          |        |          |          |            |       |       |        |          |         |          |
|           |        |             |            |               |                  |          |        |          |          |            |       |       |        |          |         |          |
|           |        |             |            |               |                  |          |        |          |          |            |       |       |        |          |         |          |
|           |        |             |            |               |                  |          |        |          |          |            |       |       |        |          |         |          |
|           |        |             |            |               |                  |          |        |          |          |            |       |       |        |          |         |          |
|           |        |             |            |               |                  |          |        |          |          |            |       |       |        |          |         |          |
| <         |        |             |            |               |                  |          |        |          |          |            |       |       |        |          |         | >        |
|           |        |             |            |               |                  |          |        |          |          |            |       |       |        |          |         | _        |
|           |        |             |            |               |                  |          |        |          |          | Add Epis   | ode   |       | ОК     |          | Cance   |          |
|           |        |             |            |               |                  |          |        |          |          |            | _     |       |        |          |         |          |

2

- 7. Select the relevant clinic campus
  - Enter "WHS"
  - Click the magnifying glass
  - Select the campus
  - Click OK

| WHS                     |                                 | 1 |
|-------------------------|---------------------------------|---|
| WHS Footso<br>WHS Sunbu | ray Hospital<br>ny Day Hospital |   |
| WHS Williar             | nstown Hospital                 |   |
|                         |                                 |   |
| acility:                |                                 |   |

**Digital Health** 

CONNECTING BEST CARE

Ørganization

- 8. Referral Add/Modify window opens, select the Referral and Encounter Info tab
- 🛅 Referral Add/Modify UR Number: 7100000 Last Name First Name: Middle Name: TESTPAS SARAH Medicare Number: Medicare Expiry Date: Arrival Comment: \* + 9384 79837 4-9 13/02/2025 FIN (Visit #): Referral ID: Referral Data Set: VSPEC94521 VINAH 18 (2023-2024) Referral and Encounter Info Portal Authorised Representatives Notes and Alerts Patient Information \* Referral Add Type: \* Referral Received Date: \* Date on Referral: --/--/----÷ - /--/---\*New Referral  $\sim$ ÷.
- 9. Complete the fields as required, mandatory fields are marked with an \* and highlighted in yellow

| • | Referral Type: Internal                                                                                                    | Referral Type:<br>Internal                             | ~                                                           |   |
|---|----------------------------------------------------------------------------------------------------|--------------------------------------------------------|-------------------------------------------------------------|---|
| • | Referral Stats/Priority: Triage Requ                                                                                                    | * Referral Status/Priority:<br>Triage Required         | ~                                                           |   |
| • | <b>Referral In Stream</b> and <b>Referral</b><br>(Episode) Stream: select the<br>department where the referral is to<br>be sent for triage | *Referral In Stream:<br>Orthopaedics/Musculoskeletal ~ | *Referral (Episode) Stream:<br>Orthopaedics/Musculoskeletal | ~ |
| • | Specialty: ASC Nurse Triage                                                                                                    |                                                        | * Specialty:<br>ASC Nurse Triage                            | ~ |
| • | Account Class: Medicare Bulk Bill /                                                                                                    | Public: Eligible                                       | *Account Class:<br>Public: Eligible                         | ~ |
| • | Once all necessary fields are entered,                                                                                                    | click Complete                                         |                                                             |   |

Х

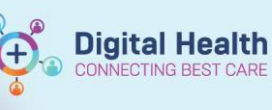

Click **OK** in the following window detailing the identification numbers

| Referral Add/Modify                                                                  | × |
|--------------------------------------------------------------------------------------|---|
| The following WHS Footscray Hospital aliases have been assigned for TESTPAS, SARAH : |   |
| FIN NBR: 21002027<br>Visit ld: 101365902                                             |   |
| ОК                                                                                   | ] |

10. An Internal Referral has been added and it has dropped off the Referral Add Encounter worklist

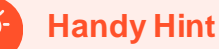

- Press T on the keyboard in fields that require a date to quickly enter today's date
- Some fields will flow through from the referral order
- Fields will also autocomplete depending on options chosen

## **External Referral**

- 1. Open PMOffice
  - Conversation > Referral Add/Modify

## Notes that the second second s

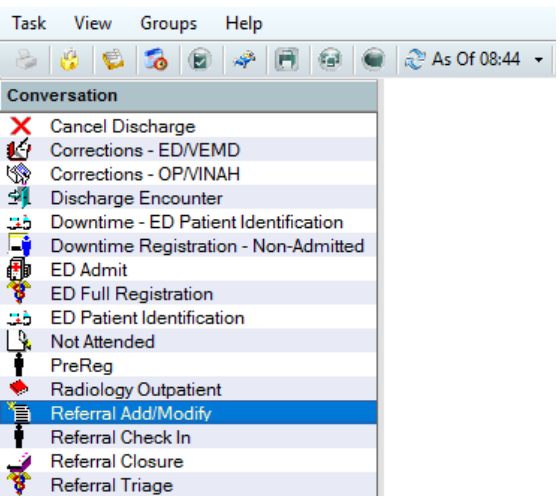

 Person Search [Person Results: 1]

 Recent Persons

 Person Identifier (URN, Medicare #):

 7100000

 Last Name:

 First Name:

 Date of Birth:

 \*\*/\*\*/\*\*\*\*

 Any Phone Number:

 Encounter Identifier (FIN):

 Search
 Reset

2. Search for the patient using appropriate identifiers

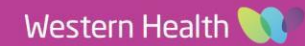

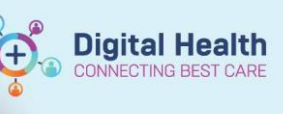

|    | Click Add Encounter in the bottom right                                                                             |     |        |                                                                                                    |                                                                                                    | >                                                                            |   |
|----|----------------------------------------------------------------------------------------------------|-----|--------|----------------------------------------------------------------------------------------------------|----------------------------------------------------------------------------------------------------|------------------------------------------------------------------------------|---|
|    |                                                                                                    | OK  | Cancel | <u>P</u> review <u>A</u>                                                                                                    | dd Person                                                                                                    | Add <u>E</u> ncounter                                                        | l |
| 3. | <ul> <li>Follow Steps 4 – 7 from adding an Internal Refer</li> <li>Choose External for the Referral Type</li> </ul> | ral |        | Referral Typ<br>External                                                                                                    | )e:                                                                                                    | ~                                                                            | ] |
|    | Ensure the correct <b>Referral Source</b> is selected                                                               | ed  |        | *Referral Sc<br>Communi<br>Correction<br>GP/Local N<br>Not applic<br>Other<br>Other Hea<br>Other Hos<br>Other Hos<br>Other Hos | ty Rehabilit<br>nal / Justice<br>Medical Off<br>able<br>th Practitic<br>p Depart ne<br>p Depart sa<br>p Emergen | tation Centre<br>ficer<br>oner<br>ew program<br>ame program<br>cy Department | , |

4. An External Referral has been added for the patient

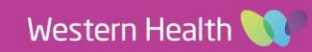